# [Anleitung] Das neue (LC) Paragon Licensing Center

## Inhalt

| [1] Neues Kundenkonto im (LC) Paragon Licensing Center anlegen | . 1 |
|----------------------------------------------------------------|-----|
| [2] Produkt im Paragon Licensing Center registrieren           | . 4 |
| [3] Installationsdateien herunterladen                         | . 8 |
| [4] Lizenz (online) aktivieren                                 | . 9 |
| [5] Lizenz freigeben, um sie erneut aktivieren zu können       | 15  |

## [1] Neues Kundenkonto im (LC) Paragon Licensing Center anlegen

- 1. Gehen Sie auf die Anmeldeseite des neuen Kundenportals **(UC) Paragon Licensing Center** <u>https://lc.paragon-software.com/sign-up</u>.
- 2. Folgen Sie dem Link in der Zeile "Sie haben kein Benutzerkonto? Klicken Sie hier"
- 3. Füllen Sie alle Pflichtfelder aus.

| Anm                                                                           | elden                                   |
|-------------------------------------------------------------------------------|-----------------------------------------|
| Haben Sie bereits ein                                                         | Konto? Hier anmelden!                   |
| * E-Mail-Adresse                                                              |                                         |
| max.mustermann@ixypsilon.de                                                   |                                         |
| * E-Mail-Adresse bestätigen                                                   |                                         |
| max.mustermann@ixypsilon.de                                                   |                                         |
| * Vorname                                                                     | * Nachname                              |
| Max                                                                           | Mustermann                              |
| * Land                                                                        | * Sprache                               |
| Germany X                                                                     | ×                                       |
| * Ich habe die <u>Lizenzvertragsl</u><br><u>Datenschutzrichtlinie</u> gelesen | bestimmungen und<br>und stimme ihnen zu |
| Anm                                                                           | nelden                                  |

Hinweis zum Feld "**Sprache**": Unser Support-Service ist nur in den Sprachen Deutsch, Englisch, Französisch, Russisch, Chinesisch, Japanisch und Polnisch verfügbar. Wenn Sie hier eine andere Sprache wählen, werden Supportanfragen in englischer Sprache bearbeitet.

- 4. Lesen Sie die Lizenzvertragsbestimmungen und die Datenschutzrichtlinie; dann bestätigen Sie durch ein Häkchen in dem Kontrollkästchen, dass Sie ihnen zustimmen.
- 5. Erst dann klicken Sie auf "Anmelden".

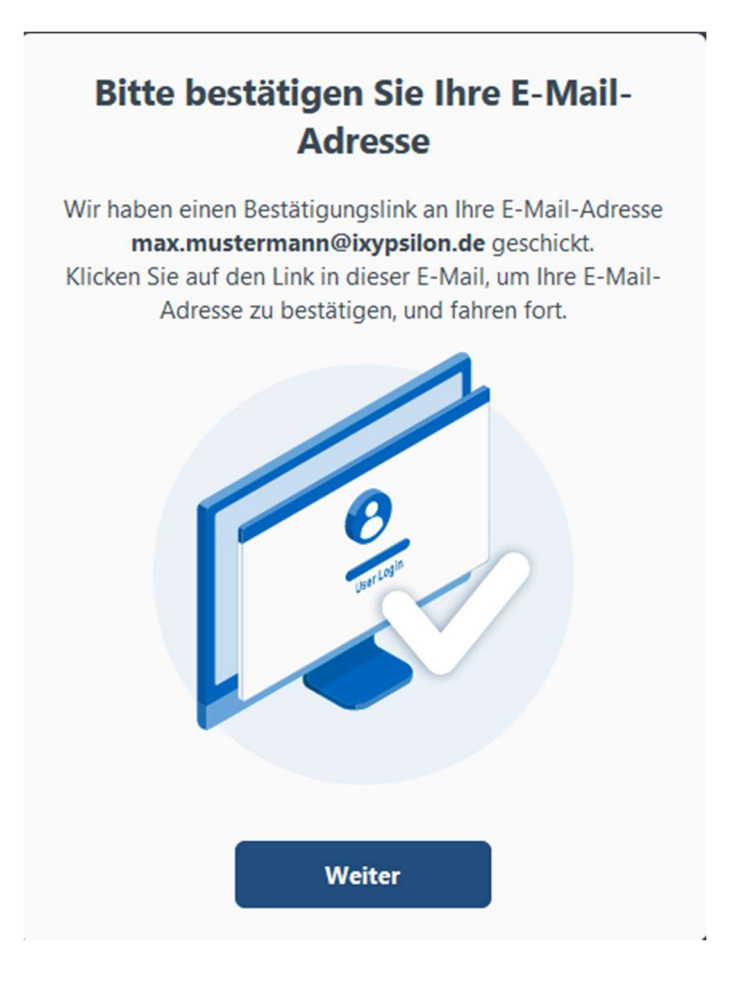

6. In Ihrem E-Mail-Posteingang finden Sie eine Nachricht von der Absenderadresse <u>no-</u> <u>reply@paragon-software.com</u>. (Bitte überprüfen Sie Ihren Spamverdachtsordner, falls auch nach einigen Minuten Wartezeit keine Nachricht im Posteingang eingeht.)

#### Sehr geehrte Kundin, sehr geehrter Kunde,

Sie erhalten diese Nachricht, weil Sie ein Paragon Licensing Center angelegt und mit der E-Mail-Adresse

Um Ihre Anmeldung abzuschließen, klicken Sie bitte auf folgenden Button:

Bestätigen

Beachten Sie bitte, dass dieser Link nur bis zum 2023-10-31T15:05:23.302139Z gültig ist.

- 7. Folgen Sie dem Link "Bestätigen" in dieser Nachricht. Der Link ist nur 24 Stunden lang gültig!
- 8. Wählen Sie ein Passwort und tragen es übereinstimmend in die beiden Felder ein, bevor Sie auf "Weiter" klicken.

Das Passwort muss aus mindestens 8 Zeichen bestehen, davon je mindestens eine Ziffer, ein Sonderzeichen, ein Groß- und ein Kleinbuchstabe. Bei Passwortänderungen muss sich das neue Passwort vom alten unterscheiden.

9. Geschafft! Nun können Sie sich anmelden.

| Melden Sie sich beim Paragon Licensing<br>Center an |
|-----------------------------------------------------|
| Sie haben kein Benutzerkonto? Klicken Sie hier      |
| * E-Mail oder Telefon                               |
| max.mustermann@ixypsilon.de                         |
| * Passwort                                          |
| ••••••••                                            |
| Passwort vergessen?                                 |
| Anmelden                                            |
| Oder melden Sie sich an mit                         |
| G                                                   |

### [2] Produkt im Paragon Licensing Center registrieren

- 1. Gehen Sie auf die Anmeldeseite des neuen Kundenportals (UC) Paragon Licensing Center <u>https://uc35.paragon-software.com/sign-in</u>.
- 2. Melden Sie sich mit E-Mail-Adresse und Passwort des Kundenkontos an.

| Melden Sie sich beim Paragon Licer<br>Center an | sing |
|-------------------------------------------------|------|
| Sie haben kein Benutzerkonto? Klicken Sie hier  |      |
| * E-Mail oder Telefon                           |      |
| max.mustermann@ixypsilon.de                     |      |
| * Passwort                                      |      |
| •••••                                           | •    |
| Passwort vergessen?                             |      |
| Anmelden                                        |      |
| Oder melden Sie sich an mit                     |      |
| G                                               |      |

3. Gehen Sie in der Seitenleiste links auf Gutschein einlösen.

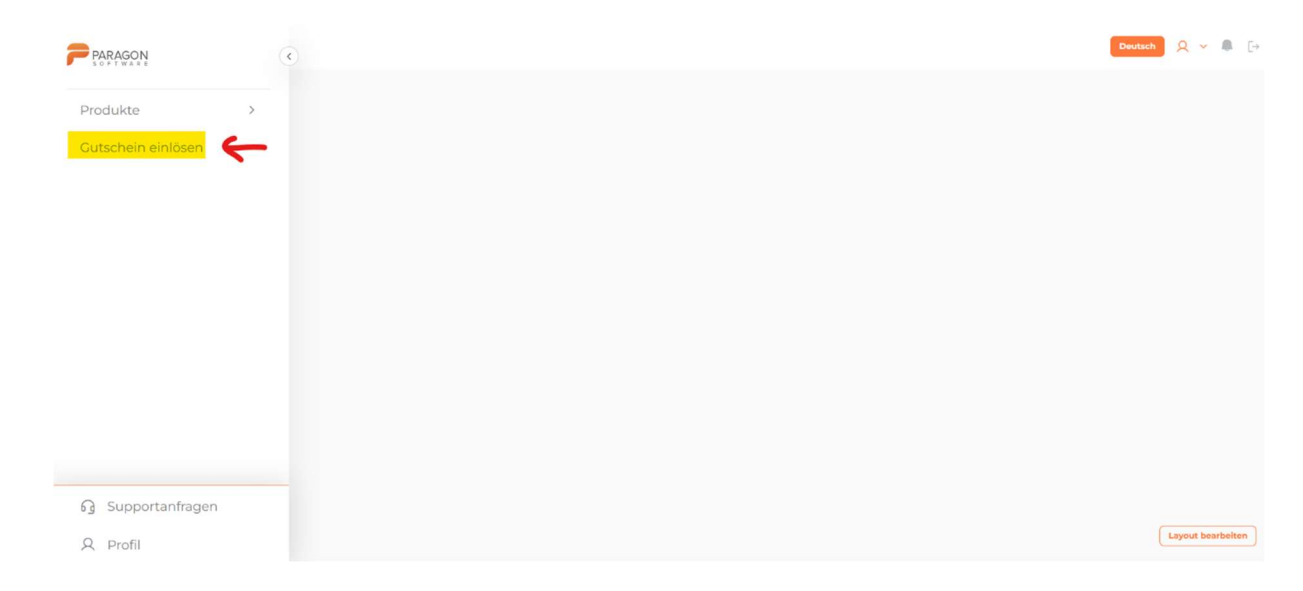

4. Tragen den Gutscheincode (Coupon Serial Number) in das Eingabefeld ein dann auf die Schaltfläche **Erstellen**.

| PARAGON                        |   | Gutschein einlös  | item                               |
|--------------------------------|---|-------------------|------------------------------------|
| Produkte<br>Gutschein einlösen | > | * Gutscheinnummer | 2RLJVC-TT7N58-SPD4IK-3GTLUW-VR0TP9 |
|                                |   |                   | Discard changes Entellen           |
|                                |   |                   |                                    |
|                                |   |                   |                                    |
|                                |   |                   |                                    |
| G Supportanfragen              |   |                   |                                    |
| A Profil                       |   |                   |                                    |

5. Der Erfolg der Registrierung wird gemeldet:

|                                | Gutschein einlöse          | en             |  | Deutsch 🔍 👻 🖡 [+ |
|--------------------------------|----------------------------|----------------|--|------------------|
| Produkte  Cutschein einlösen   | Status<br>RDMC_STATUS_CODE | RDMC_COMPLETED |  |                  |
|                                |                            |                |  |                  |
| ලි Supportanfragen<br>风 Profil |                            |                |  |                  |

In einigen Fällen erscheint nach dem Anklicken der Schaltfläche "Erstellen" die Fehlermeldung

| PARAGON            | Cutschein einlösen | Deutsch 🤉 👻 🔒 🕞 |
|--------------------|--------------------|-----------------|
| Produkte           | EntityDetailsError |                 |
| Gutschein einlösen |                    |                 |
|                    |                    |                 |
|                    |                    |                 |
|                    |                    |                 |
|                    |                    |                 |
|                    |                    |                 |
|                    |                    |                 |
|                    |                    |                 |
| G Supportanfragen  |                    |                 |
| Q Profil           |                    |                 |

Diese Meldung ist meistens harmlos, d.h. die Registrierung des Gutscheincodes war auch dann erfolgreich. Bitte wenden Sie sich an unser Supportteam, falls Sie die Lizenz im folgenden Schritt nicht finden.

6. Danach erscheint die registrierte Lizenz in der obersten Zeile der Ansicht **Produkte -> Meine Produkte.** 

| rodukte                               | ^ | Status            | Produktname                                                         | Produktschlüssel  | Hauptlizenz-<br>Seriennummer                   | Lizenz-Seriennummer                    | Verbleibende<br>Geräte | Verbleibende<br>Freigaben | Verbleibende<br>Lizenzen |
|---------------------------------------|---|-------------------|---------------------------------------------------------------------|-------------------|------------------------------------------------|----------------------------------------|------------------------|---------------------------|--------------------------|
| izenzanfragen                         | > | Filter by state 🗸 |                                                                     |                   |                                                |                                        |                        |                           |                          |
| leine Produkte<br>leine Aktivierungen |   | NEU               | Microsoft NTFS<br>for Mac by<br>Paragon Software                    | PCJ-411091-PEU-PL | N9770-7WX5X7-1199-<br>R66XBG-A                 | 3V08AR-LQK4IW-2KYL1U-<br>GZKYTZ-S2VWJR | 1                      | 3                         | 1                        |
| utschein einlösen                     |   | NEU               | Microsoft NTFS<br>for Mac by<br>Paragon Software                    | PCJ-411091-PEU-PL | X4V IQTYZW-6P9483                              | QN6QZN-52FLON-W3M43H-<br>AA02WW-6P9483 | 1                      | 3                         | 1                        |
|                                       |   | NEU               | Paragon Hard<br>Disk Manager 17<br>Service Pack (3<br>User License) | PCJ-5795-PEU      | COCSZZ / /6-Y / ////////////////////////////// | Z21JZW-2N65FQ-3F2TRB-<br>B0FE55-1QACCU | 1                      | 3                         | 1                        |
|                                       |   | NEU               | Paragon Hard<br>Disk Manager 17<br>Service Pack (3<br>User License) | PCJ-5795-PEU-VL2  | COC COC COC COC COC COC COC COC COC COC        | 4Q4AG8-6SAU0Q-<br>LVCGW8-8JNYK1-06AC79 | 1                      | 3                         | 2                        |
|                                       |   | NEU               | Microsoft NTFS<br>for Mac by<br>Paragon Software                    | PCJ-411091-PEU-PL | M67Y3 TS-AD5CVE-<br>O2SYE1-5 P                 | 6IA5WR-XH0CX2-6CWVHW-<br>UX7N2U-XJ44I3 | 0                      | 2                         | 1                        |
|                                       |   | Zeige 1-5 von 5   |                                                                     |                   |                                                |                                        |                        |                           | Zeigen 10 🗸              |

In der letzten Spalte sehen Sie die Anzahl der Lizenzen, die zur Hauptlizenz gehören. Die Spalte "Verbleibende Geräte" zeigt die Anzahl der Rechner an, auf denen die Lizenz noch aktiviert werden kann.

7. Über den Link in der Spalte "Produktschlüssel" können Sie Details aufrufen:

|                    | C a Startselte -                                                                                      | Deutsch 🔍 🛩 🦺 🗗                   |
|--------------------|----------------------------------------------------------------------------------------------------|-----------------------------------|
| Produkte           | > Microsoft NTFS for Mac by Paragon Software<br>[DE_DE]Build 17.0.236                                 | [DE_DE]Chat                       |
| Gutschein einlösen | [DE_DE]Download now                                                                                   | Default thread for master license |
|                    | Status NEU                                                                                            |                                   |
|                    | Produktname Microsoft NTFS for Mac by Paragon Software                                                |                                   |
|                    | Produktschlüssel PCJ-411091-PEU-PL                                                                    |                                   |
|                    | Hauptlizenz-Seriennummer NVANANAVXSX7-ITC                                                             |                                   |
|                    | Usage restrictions Activations Revoked licenses Devices Verblelbende Cerste 1 Verblelbende Lizenzen 1 |                                   |
|                    | Revokes                                                                                               |                                   |
| og supportaniragen | Verbleibende Freigaben 3                                                                              |                                   |
| Q Profil           |                                                                                                    |                                   |

Im Tab "Activations" sehen Sie, ob die Lizenz bereits auf einem Rechner aktiviert ist. Über den Tab "Revoked licenses" sehen Sie die für diese Lizenz bereits vorgenommenen Lizenzfreigaben (siehe Kapitel).

# [3] Installationsdateien herunterladen

 Um die jeweils aktuelle Installationsdatei herunterzuladen, gehen Sie von der Übersicht Produkte -> Meine Produkte ...

| Produkte            | ^ | Status          | Produktname                                                         | Produktschlüssel  | Hauptlizenz-<br>Seriennummer      | Lizenz-Seriennummer                    | Verbleibende<br>Geräte | Verbleibende | Verbleibende |
|---------------------|---|-----------------|---------------------------------------------------------------------|-------------------|-----------------------------------|----------------------------------------|------------------------|--------------|--------------|
| izenzanfragen       | > | (manager and    |                                                                     |                   |                                   |                                        |                        |              |              |
|                     |   | Filter by state |                                                                     |                   |                                   |                                        |                        |              |              |
| 1eine Aktivierungen |   | NEU             | Microsoft NTFS<br>for Mac by<br>Paragon Software                    | PCJ-411091-PEU-PL | NARA-7WXSX7-1199-<br>R66XBG-A     | 3VO8AR-LQK4IW-2KYL1U-<br>GZKYTZ-S2VWJR | 1                      | 3            | 1            |
| Gutschein einlösen  |   | NEU             | Microsoft NTFS<br>for Mac by<br>Paragon Software                    | PCJ-411091-PEU-PL | X4V PWFA KOV-<br>IQTYZW-6P9483    | QN6QZN-52FLON-W3M43H-<br>AA02WW-6P9483 | 1                      | 3            | 1            |
|                     |   | NEU             | Paragon Hard<br>Disk Manager 17<br>Service Pack (3<br>User License) | PCJ-5795-PEU      | COGSZZ 6-Y COSZZ-<br>IW CS-2XWIA2 | Z21JZW-2N65FQ-3F2TRB-<br>B0FE55-1QACCU | 1                      | 3            | 1            |
|                     |   | NEU             | Paragon Hard<br>Disk Manager 17<br>Service Pack (3<br>User License) | PCJ-5795-PEU-VL2  | COG                               | 4Q4AC8-6SAU0Q-<br>LVCGW8-8JNYK1-06AC79 | 1                      | 3            | 2            |
|                     |   | NEU             | Microsoft NTFS<br>for Mac by<br>Paragon Software                    | PCJ-411091-PEU-PL | M67Ys TS-AD5CVE-<br>O2SYE1-5      | 6IA5WR-XH0CX2-6CWVHW-<br>UX7N2U-XJ44I3 | 0                      | 2            | 1            |
|                     |   | Zeige 1-5 von 5 |                                                                     |                   |                                   |                                        |                        |              | Zeigen 10    |

2. ... über den Link in der Spalte "Produktschlüssel" zur Detailansicht ...

| PARAGON                        | C & Startseite >                                                                                                    | Deutsch 📿 👻 🖣 [- |
|--------------------------------|----------------------------------------------------------------------------------------------------|------------------|
| Produkte<br>Gutschein einlösen | > Microsoft NTFS for Mac by Paragon Software<br>[DE_DE]Build 17.0.236<br>[DE_DE]Download now                                                                                                    | [DE_DE]Chat      |
|                                | Status         NEU           Produktname         Microsoft NTFS for Mac by Paragon Software           Produktschlüssel         PCI-41091-PEU-PL           Hauptlizenz-Seriennummer         NCCCSYTTICCONSEG-ACCUU           Lizenz-Seriennummer         3VOBAR-LQK4IW-2IXYLIU-CZXYTZ-SZVWDR |                  |
|                                | Usage restrictions Activations Revoked licenses  Devices Verbleibende Geräte 1 Verbleibende Lizenzen 1                                                                                                    |                  |
| Supportanfragen     Profil     | Revokes<br>Verbleibende Freigaben 3                                                                                                    |                  |

3. ... auf die Schaltfläche [DE-DE] Download now:

|                    | C Startseit | e >                           |                                                           |                                                             |                       |                                               | Deutsch 🔍 🗸              | ₿ [>   |
|--------------------|-------------|-------------------------------|-----------------------------------------------------------|-------------------------------------------------------------|-----------------------|-----------------------------------------------|--------------------------|--------|
| Produkte           | >           |                               | Microsoft NTFS for Mac by Parago<br>[DE_DE]Build 17.0.236 | n Software                                                  |                       | [DE_DE]Chat                                   |                          | ø      |
| Gutschein einlösen |             |                               |                                                           | Bitte geben Sie den Date                                    | einamen an, unter dem | Default th<br>die Datei gespeichert werden se | iread for master license | ×      |
|                    | Status      |                               | NEU                                                       | $\leftrightarrow \rightarrow \checkmark \uparrow$           | > Downloads           | ~ C                                           | Downloads durchsuchen    | م      |
|                    | Produkt     | name                          | Microsoft NTFS for Mac by Paragon Software                | Organisieren - Neuer                                        | r Ordner              |                                               | ≡ .                      | - 🕜    |
|                    | Produkt     | schlüssel                     | PCJ-411091-PEU-PL                                         | A Start                                                     | A1                    | ×                                             |                          |        |
|                    | Hauptliz    | enz-Seriennummer              | er NY WXSX7-11 W09-D55 XBC                                | Dateiname: Paragon-411091-PCJ_MacInstallUnlock-17.0.236.dmg |                       |                                               |                          |        |
|                    | Lizenz-S    | eriennummer                   | 3V08AR-LQK4IW-2KYL1U-GZKYTZ-S2VWJR                        | Dateityp: dmg                                               | File (*.dmg)          |                                               |                          | ~      |
|                    |             | ige restrictions<br>Devices   | Activations Revoked licenses                              | ∧ Ordner ausblenden                                         | _                     |                                               | Speichern Abb            | rechen |
|                    | v           | erbleibende Lizenze           | en                                                        |                                                             |                       |                                               |                          |        |
| ි Supportanfragen  | R           | evokes<br>erbleibende Freigal | ben 3                                                     |                                                             |                       |                                               | 2                        |        |
| Q Profil           |             |                               |                                                           |                                                             |                       |                                               |                          |        |

Für alle Dateisystemtreiber für Mac und Windows finden Sie die Links zum Herunterladen der jeweils aktuellen Installationsdatei ebenfalls auf der Website des jeweiligen Produkts auf unserer Homepage:

https://www.paragon-software.com/de/home/ntfs-mac/#

https://www.paragon-software.com/de/home/extfs-mac/#

https://www.paragon-software.com/de/home/camptune/#

https://www.paragon-software.com/de/home/apfs-windows/#

https://www.paragon-software.com/de/home/hfs-windows/#

https://www.paragon-software.com/de/home/linuxfs-windows/#

--> Hier dann einfach auf "Download" klicken...

- [4] Lizenz (online) aktivieren
  - 1. Öffnen Sie das Anwendungsfenster des Paragon-Programms und prüfen, welche Version installiert ist.

[Produkte für Mac] Gehen Sie auf das Menü [Produktname] -> Über [Produktname]

[Produkte für Windows] Gehen Sie auf das Menü "..." -> Über.

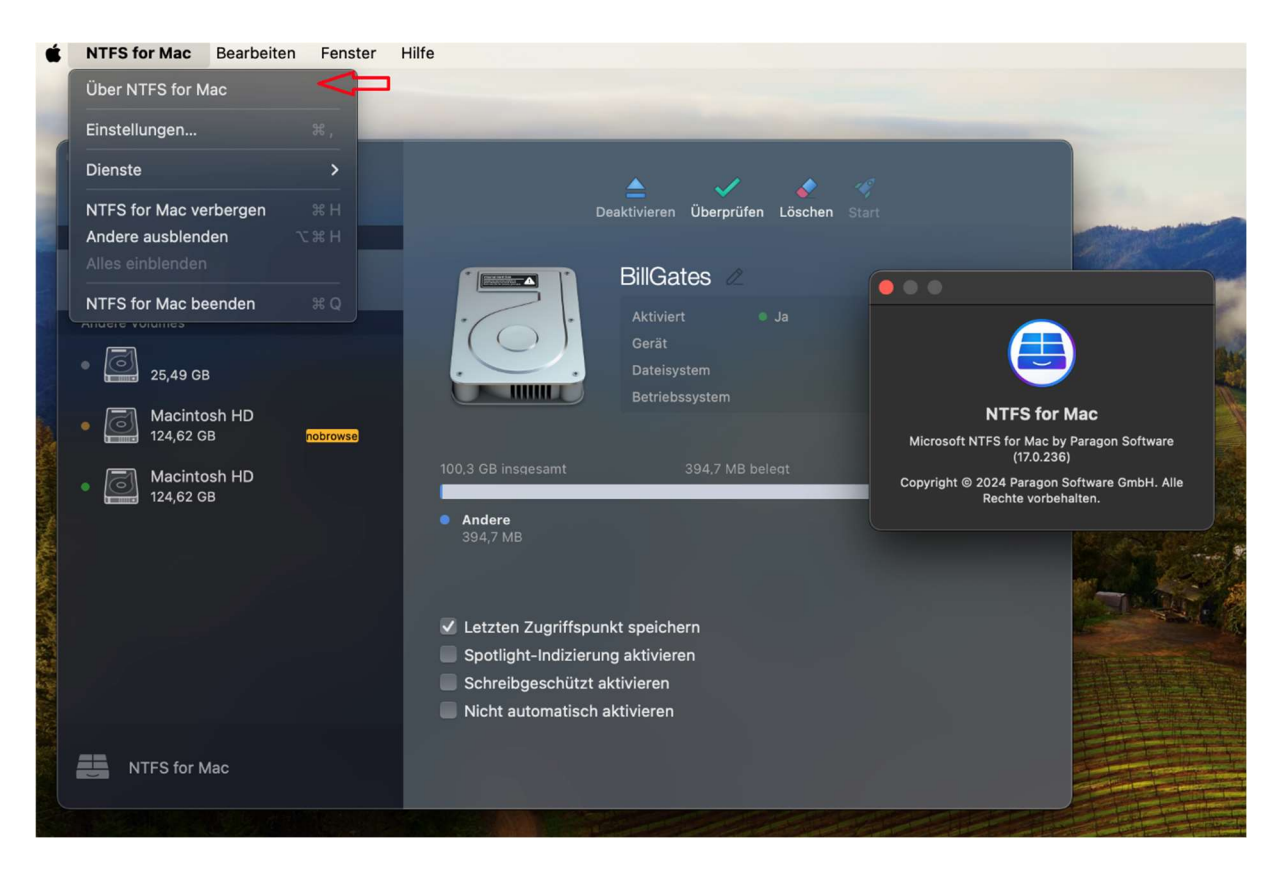

2. Vergewissern Sie sich, dass die installierte Version mindestens folgenden Versionen entspricht:

| NTFS for Mac         | 17.0.236 |
|----------------------|----------|
| extFS for Mac        | 13.1.29  |
| CampTune             | 13.1.26  |
| APFS for Windows     | 4.1.1    |
| HFS+ for Windows     | 13.1.12  |
| Linux FS for Windows | 7.1.5    |
|                      |          |

Sollte die Version niedriger sein, ist die passende Lizenz in einem der älteren Kundenportale <u>(UC35) Paragon Licensing Center</u>, <u>ParagonBox</u> oder <u>MyParagon</u> zu finden.

3. Vergewissern Sie sich, dass Sie oben links im Anwendungsfenster nicht angemeldet sind; sollte dort bereits eine E-Mail-Adresse stehen, melden Sie sich vor der Lizenzaktivierung hier ab:

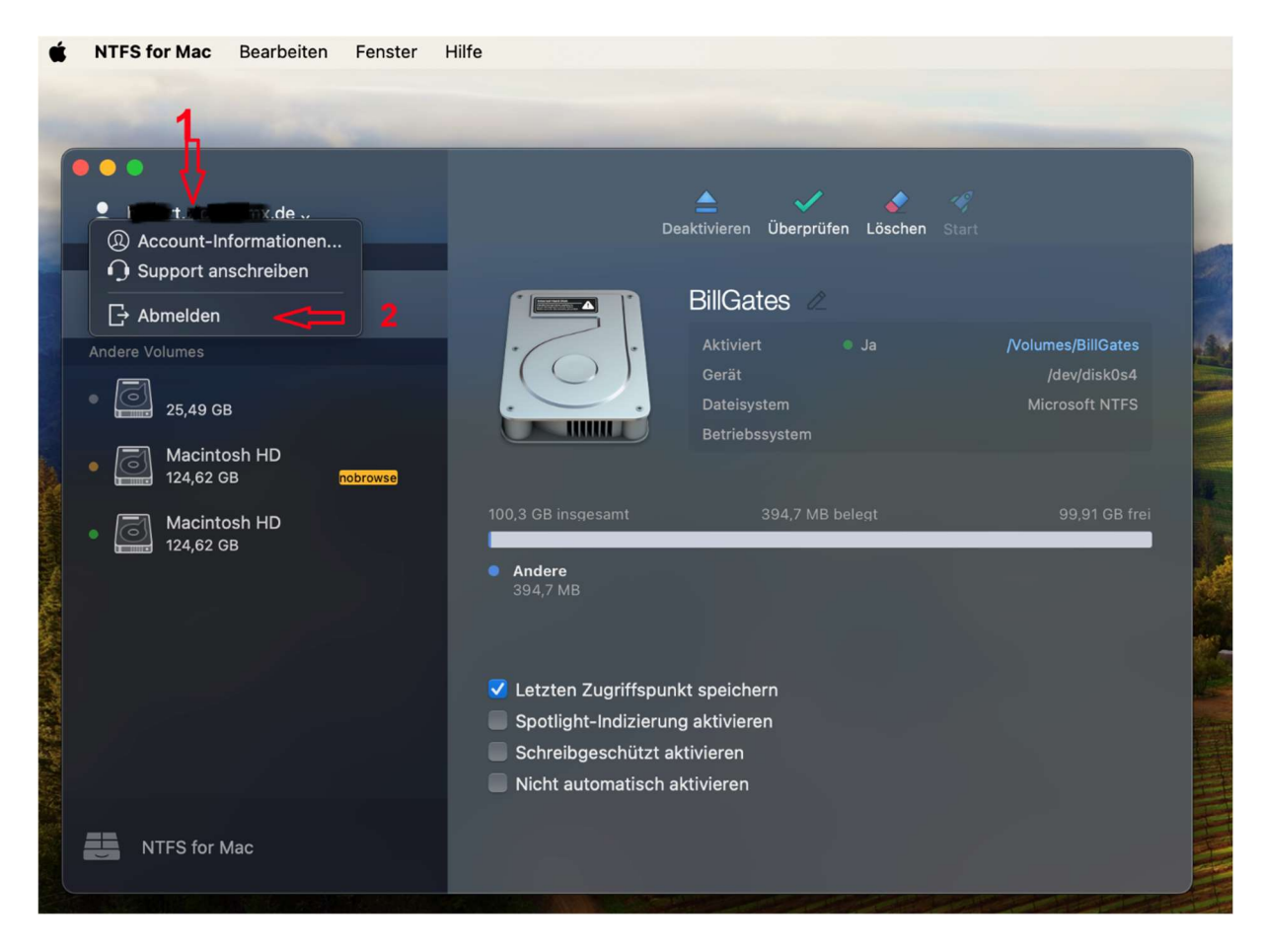

Es erscheint eine Sicherheitsabfrage, die Sie bestätigen müssen:

| É     | NTFS for Mac Bearbeiter                                                                                                    | n Fenster                                                                                                    | Hilfe               |                  |  |                                                                                                    |
|-------|----------------------------------------------------------------------------------------------------|----------------------------------------------------------------------------------------------------|---------------------|------------------|--|----------------------------------------------------------------------------------------------------|
|       |                                                                                                    |                                                                                                    |                     |                  |  |                                                                                                    |
|       | Contraction of the local division of the local division of the loc | Concession of the local diversion of the local diversion of the loca |                     | -                |  |                                                                                                    |
| ſ     | • •                                                                                                    |                                                                                                    |                     |                  |  |                                                                                                    |
|       | 🔔 komitizi <b>si si d</b> e v                                                                                                    |                                                                                                    |                     |                  |  | 100                                                                                                    |
|       |                                                                                                    |                                                                                                    |                     |                  |  | and the second second s |
| 5 . U |                                                                                                    |                                                                                                    |                     | BillGates        |  |                                                                                                    |
|       |                                                                                                    |                                                                                                    |                     |                  |  | Ask.                                                                                                    |
|       |                                                                                                    |                                                                                                    |                     | Gerät            |  |                                                                                                    |
|       | Macintosh HD     124,62 GB                                                                                                    | nobrowse                                                                                                    |                     |                  |  |                                                                                                    |
|       | Macintosh HD                                                                                                    |                                                                                                    |                     |                  |  |                                                                                                    |
|       |                                                                                                    |                                                                                                    | Möchten Sie sich wi | rklich abmelden? |  | .Al                                                                                                    |
|       |                                                                                                    |                                                                                                    | Abbrechen           | Abmelden         |  | A STATE                                                                                                    |
|       |                                                                                                    |                                                                                                    |                     |                  |  |                                                                                                    |
|       |                                                                                                    |                                                                                                    |                     |                  |  |                                                                                                    |
|       |                                                                                                    |                                                                                                    |                     |                  |  |                                                                                                    |
|       |                                                                                                    |                                                                                                    |                     | tzt aktivieren   |  |                                                                                                    |
|       |                                                                                                    |                                                                                                    |                     | sch aktivieren   |  |                                                                                                    |
|       |                                                                                                    |                                                                                                    |                     |                  |  |                                                                                                    |
|       |                                                                                                    |                                                                                                    |                     |                  |  |                                                                                                    |

4. Danach erscheint oben links der Schriftzug "Anmelden" oder "Anmelden bei Paragon Licensing Center".

| APFS for Windows by Paragon Softw        | ware |                                         |                                                                |                                                       | _ ×         |
|------------------------------------------|------|-----------------------------------------|----------------------------------------------------------------|-------------------------------------------------------|-------------|
| C Anmelden                               | •••  | 🔫 Mounten                               | 🗸 Überprüfen                                                   | <b>Ç</b> Formatieren                                  | •••         |
| Keine unterstützten Laufwerke anzuzeigen |      |                                         |                                                                |                                                       |             |
|                                          |      |                                         | 1                                                              |                                                       |             |
|                                          |      |                                         | •(                                                             |                                                       |             |
|                                          |      |                                         | • \                                                            |                                                       |             |
|                                          |      |                                         | Leider,                                                        |                                                       |             |
|                                          |      | es wurden k                             | eine kompatiblen La                                            | ufwerke gefunder                                      | ì           |
|                                          |      | Bitte versuchen Sie, Fest<br>bzw. neu : | platten, die unterstützte L<br>zu verbinden und <u>starten</u> | aufwerke enthalten, zu<br><u>Sie den Dienst neu</u> . | u verbinden |
|                                          |      | Besteht das Problem                     | weiterhin, <u>wenden Sie sic</u>                               | h an unseren Kunden-                                  | Support.    |
|                                          |      |                                         |                                                                |                                                       |             |
| Endet in 10 Tagen.                       |      |                                         |                                                                |                                                       |             |
| Aktivieren Kaufen                        |      |                                         |                                                                |                                                       |             |

5. Erst dann klicken Sie auf die Schaltfläche Aktivieren links unten.

6. Geben Sie im folgenden Dialogfenster die Anmeldedaten (E-Mail-Adresse und Passwort) des Kundenkontos im **(LC) Paragon Licensing Center** ein, unter dem das Produkt registriert ist, und klicken dann auf die Schaltfläche **Anmelden**.

| APFS for     | Windows by Paragon Software                                                                                                    | _ ×                |
|--------------|----------------------------------------------------------------------------------------------------|--------------------|
| C Ar         | nmelden ••• Enmetieren Vühernrüfen O Formatieren                                                                                                    |                    |
| Keine unters |                                                                                                    |                    |
|              | Beim Paragon Licensing Center account anmelden                                                                                                    |                    |
|              | Sie brauchen ein Paragon Licensing Center account, um Ihre Produkte zu aktivieren und<br>darauf zuzugreifen, aktuelle Updates herunterzuladen, Produkte mit Preisvorteil zu erwerben<br>und Anfragen an den Kunden-Support zu stellen. |                    |
|              | Sie haben noch kein Benutzerkonto?                                                                                                    |                    |
|              | Benutzerkonto erstellen                                                                                                    | n                  |
|              | Passwort vergessen?                                                                                                    | tu verbinden       |
|              | Anmelden Abbrechen                                                                                                    | <u>r-support</u> . |
|              | Endet in 10 Tagen.                                                                                                    |                    |
| Aktivie      | eren Kaufen                                                                                                    |                    |

7. Warten Sie einige Sekunden...

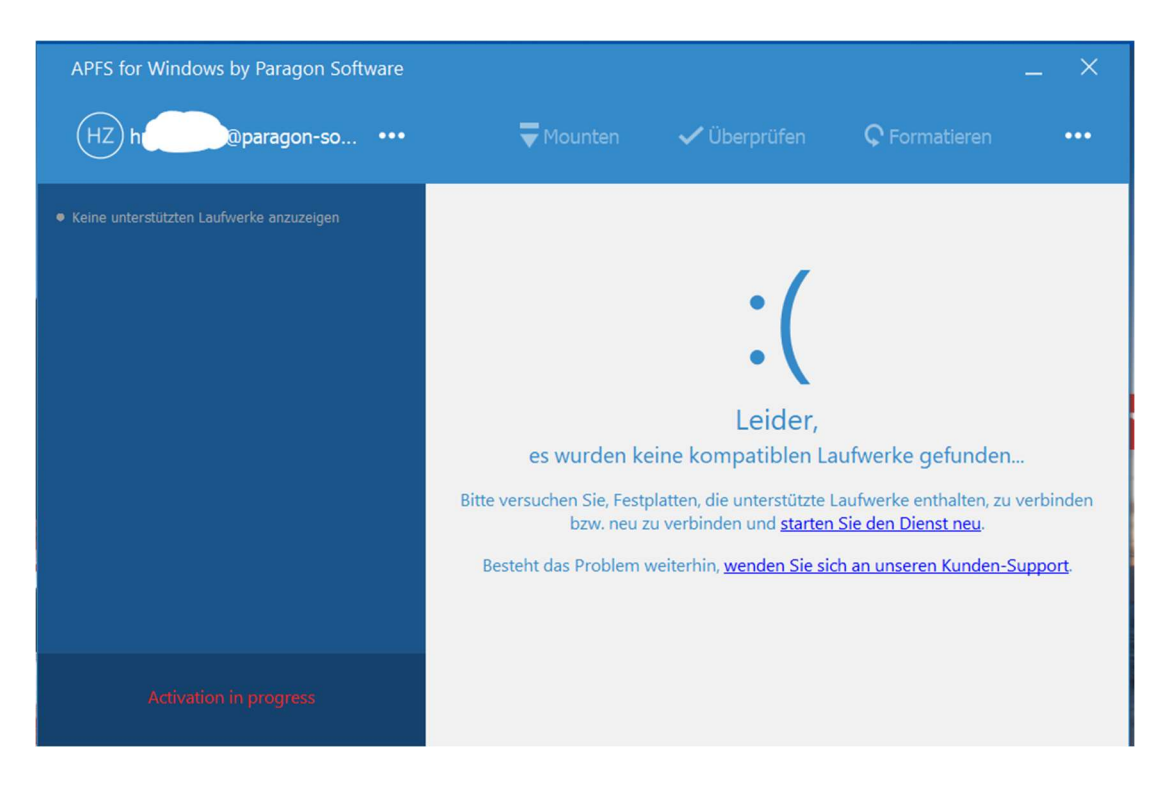

... bis der Erfolg der Aktivierung bestätigt wird:

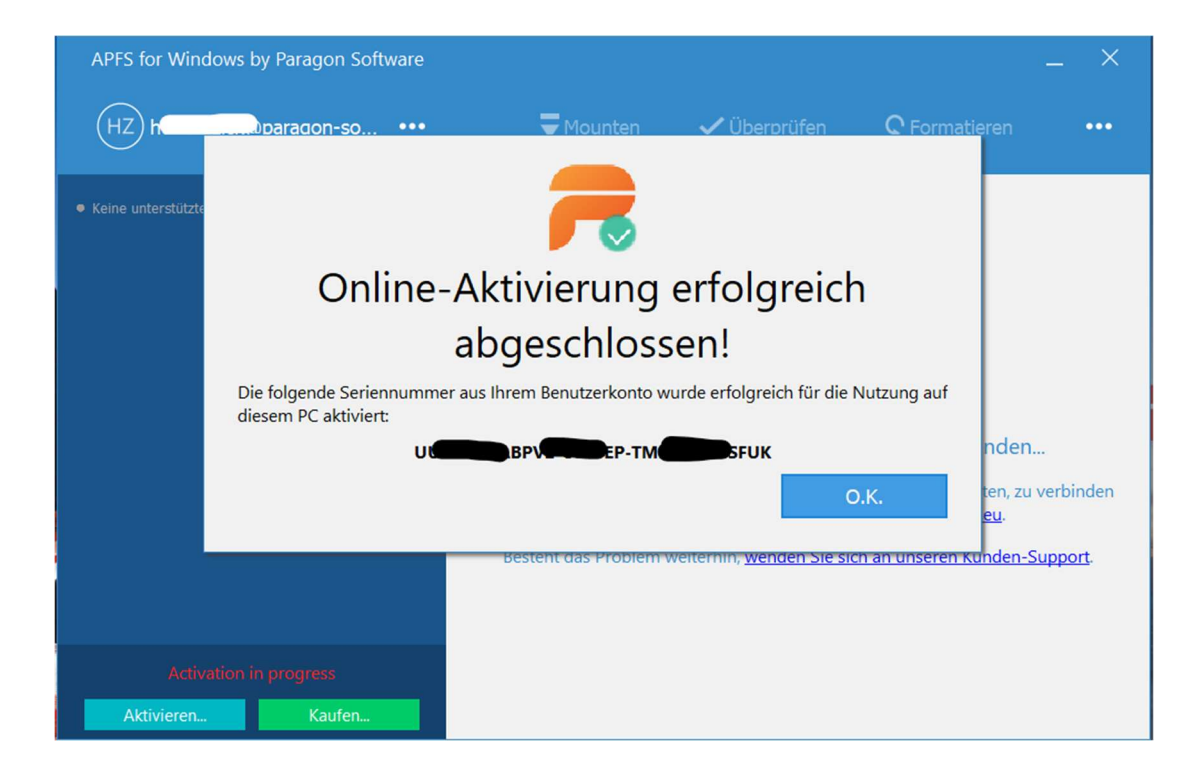

8. Danach verschwinden die Schaltflächen **Aktivieren** und **Kaufen**. Links oben sehen Sie das Kundenkonto, unter dem das Produkt registriert ist; über diesen Link können Sie später unser Supportteam kontaktieren. Die Software ist jetzt freigeschaltet.

| APFS for Windows by Paragon Software | _ ×                                                                                             |
|--------------------------------------|-------------------------------------------------------------------------------------------------|
| HZ H                                 | 🖵 Mounten 🗸 Überprüfen 📿 Formatieren 🚥                                                          |
| Disk1                                |                                                                                                 |
| • APFSTEST<br>7.46 GB                | APFSTEST<br>Dateisystem APFS                                                                    |
|                                      | Partitionsstil GPT<br>Gemountet • Nein<br>Verschlüsselung • Nicht verschlüsselt<br>Status • N/A |
|                                      | 7.46 GB insgesamt • 0.03 GB belegt • 7.43 GB frei                                               |
|                                      | Automatisch mounten<br>An<br>Im Lese-/Schreibmodus mounten<br>An                                |

[5] Lizenz freigeben, um sie erneut aktivieren zu können

- 1. Gehen Sie auf die Anmeldeseite des neuen Kundenportals (LC) Paragon Licensing Center (<u>https://lc.paragon-software.com/sign-in</u>).
- 2. Melden Sie sich mit E-Mail-Adresse und Passwort des Kundenkontos an.

| Melden Sie sich beim Paragon Licensing<br>Center an |
|-----------------------------------------------------|
| Sie haben kein Benutzerkonto? Klicken Sie hier      |
| * E-Mail oder Telefon                               |
| max.mustermann@ixypsilon.de                         |
| * Passwort                                          |
| ••••••••                                            |
| Passwort vergessen?                                 |
| Anmelden                                            |
| Oder melden Sie sich an mit                         |
| G G                                                 |

3. Gehen Sie in der Seitenleiste links auf **Meine Produkte** -> Lizenzanfragen -> Lizenz freigeben und gehen in der rechten Fensterhälfte auf den Link "Choose on List".

|                      | C Lizenz freigeben                            |                           | Deutsch 🎗 👻 🛢 🕞 |
|----------------------|-----------------------------------------------|---------------------------|-----------------|
| Produkte ^           |                                               |                           |                 |
| Lizenzanfragen       | Lizenz-Seriennummer — + <u>Choose on list</u> |                           |                 |
| Hauplizenz aufteilen |                                               | Discard changes Erstellen |                 |
| Offline-Aktivierung  |                                               |                           |                 |
| Lizenz freigeben     |                                               |                           |                 |
| Meine Produkte       |                                               |                           |                 |
| Meine Aktivierungen  |                                               |                           |                 |
| Gutschein einlösen   |                                               |                           |                 |
|                      |                                               |                           |                 |
|                      |                                               |                           |                 |
|                      |                                               |                           |                 |
| G Supportanfragen    |                                               |                           |                 |
| Q Profil             |                                               |                           |                 |

4. Es erscheint eine Liste der bisherigen Aktivierungs- und Freigabevorgänge. Wählen Sie die passende Lizenz aus, deren Status in der ersten Spalte als "Aktiv" gekennzeichnet ist; …

| itatus          | Produktname                                   | Produktschlüssel  | Hauptlizenz-Seriennummer     | Lizenz-Seriennummer                    | Geräte-ID                       |
|-----------------|-----------------------------------------------|-------------------|------------------------------|----------------------------------------|---------------------------------|
| Filter by state | V Zum Filtern eingeben                        |                   |                              |                                        |                                 |
| AKTIV           | Microsoft NTFS for Mac by<br>Paragon Software | PCJ-411091-PEU-PL | MCN-50JV<br>02SYE1-51WTGP    | G2JHK3-FWN9PX-41LAKS-<br>IS1A2C-UNMQ38 |                                 |
| WIDERRUFEN      | Microsoft NTFS for Mac by<br>Paragon Software | PCJ-411091-PEU-PL | M67YSN-JOSTTS-ADDE-<br>O2SYE | 3V2R2C-PQME29-BR3PZC-<br>CPTK0M-QWFT3F | 172-DOIGEDE-8523-<br>ABCLEMELCA |
| eige 1-2 von 2  |                                               |                   |                              |                                        | Zeigen 10                       |
|                 |                                               |                   |                              |                                        |                                 |

... das ausgewählte Element erscheint grün hinterlegt. Klicken Sie auf die Schaltfläche Schließen.

| Filter by state           | Zum Filtern eingeben                          |                   |                                        |                                        |                                          |
|---------------------------|-----------------------------------------------|-------------------|----------------------------------------|----------------------------------------|------------------------------------------|
| AKTIV                     | Microsoft NTFS for Mac by<br>Paragon Software | PCJ-411091-PEU-PL | M67YSN-50JVTS-AD5CVE-<br>02SYE1-5IWTGP | G2JHK3-FWN9PX-41LAKS-<br>IS1A2C-UNMQ38 | Hōhō                                     |
| WIDERRUFEN                | Microsoft NTFS for Mac by<br>Paragon Software | PCJ-411091-PEU-PL | M67YSN-50JVTS-AD5CVE-<br>02SYE1-5IWTGP | 3V2R2C-PQME29-BR3PZC-<br>CPTK0M-QWFT3F | 17E4F470-D016-535E-8523-<br>A8652817A2CA |
| Zeige 1-2 von 2 Will be a | added: 🜒                                      |                   |                                        |                                        | Zeigen 10 N                              |

5. Die zur Freigabe ausgewählte Lizenz erscheint in der rechten Fensterhälfte; dann gehen Sie auf die Schaltfläche **Erstellen**.

| PARAGON              | C Lizenz freigeben                                                      | Doutsch 🛛 🗸 🔺 [-) |
|----------------------|-------------------------------------------------------------------------|-------------------|
| Produkte ^           |                                                                         |                   |
| Lizenzanfragen       | Lizenz-Seriennummer G2JHK3-FWN9PX-41LAVS-ISIA2C-UNMQ38 + Choose on list |                   |
| Hauplizenz aufteilen | Discard changes Erstellen                                               |                   |
| Offline-Aktivierung  | <b>`</b> `                                                              |                   |
| Lizenz freigeben     |                                                                         |                   |
| Meine Produkte       |                                                                         |                   |
| Meine Aktivierungen  |                                                                         |                   |
| Gutschein einlösen   |                                                                         |                   |
|                      |                                                                         |                   |
|                      |                                                                         |                   |
|                      |                                                                         |                   |
| G Supportanfragen    |                                                                         |                   |
| Q Profil             |                                                                         |                   |

## 6. Der Erfolg wird gemeldet:

| Lesezeichen importier 😜 Erste Schritte | 🔁 http://www.paragon-s 🔗 B | 05 Service-Login 🛛 🗠 CRM 💂 SRS | 2 🏓 BO4 Partner 🔂 Zeno | desk Admin 🛛 🌾 freenet Mail | 🕀 PSG Backstage 🔇 | SU/OS Jira Paragon So | UC 35 Backend | BU35 Sales Cr | nat 🔀       |
|----------------------------------------|----------------------------|--------------------------------|------------------------|-----------------------------|-------------------|-----------------------|---------------|---------------|-------------|
|                                        | د<br>ه <u>Startseite</u> > |                                |                        |                             |                   |                       | Deuts         | sch Q v       | <b>A</b> [- |
| Produkte >                             |                            |                                |                        |                             |                   |                       |               |               |             |
| Gutschein einlösen                     | Status<br>Statuscode       | VOLLENDET<br>LICNG_SUCCESS     |                        |                             |                   |                       |               |               |             |
|                                        |                            |                                |                        |                             |                   |                       |               |               |             |
|                                        |                            |                                |                        |                             |                   |                       |               |               |             |
|                                        |                            |                                |                        |                             |                   |                       |               |               |             |
|                                        |                            |                                |                        |                             |                   |                       |               |               |             |
|                                        |                            |                                |                        |                             |                   |                       |               |               |             |
|                                        |                            |                                |                        |                             |                   |                       |               |               |             |
|                                        |                            |                                |                        |                             |                   |                       |               |               |             |
| 6 Supportanfragen                      |                            |                                |                        |                             |                   |                       |               |               |             |

7. In der Ansicht **Produkte -> Meine Aktivierungen** erscheint die gerade freigegebene Lizenz in der obersten Zeile jetzt mit dem Status "Widerrufen".

| Produkte            | ^ | Status          | Produktname                                  | Produktschlüssel  | Hauptlizenz-Seriennummer                   | Lizenz-Seriennummer                    | Geräte-ID |
|---------------------|---|-----------------|----------------------------------------------|-------------------|--------------------------------------------|----------------------------------------|-----------|
| zenzanfragen        | > |                 | Ad Constitution                              |                   |                                            |                                        |           |
| eine Produkte       |   | Filter by state | Zum Filtern eingeben                         |                   | Zum Hitem eingeben                         |                                        |           |
|                     |   | WIDERRUFEN      | Microsoft NTFS for Mac b<br>Paragon Software | PCJ-411091-PEU-PL | M67Y5A-5CIVTS-ADDEVE-<br>025C-025C-025CVE- | G2JHK3-FWN9PX-41LAKS-<br>IS1A2C-UNMQ38 |           |
| leine Aktivierungen |   | WIDERRUFEN      | Microsoft NTFS for Mac b<br>Paragon Software | PCJ-411091-PEU-PL | Martan-SCATS-ADSCVE-                       | 3V2R2C-PQME29-BR3PZC-<br>CPTK0M-QWFT3F | 17        |
| utschein einlösen   |   | Zeige 1-2 von 2 |                                              |                   |                                            |                                        | Zelgen 10 |
|                     |   |                 |                                              |                   |                                            |                                        |           |
|                     |   |                 |                                              |                   |                                            |                                        |           |
|                     |   |                 |                                              |                   |                                            |                                        |           |
|                     |   |                 |                                              |                   |                                            |                                        |           |
|                     |   |                 |                                              |                   |                                            |                                        |           |
|                     |   |                 |                                              |                   |                                            |                                        |           |

8. In der Ansicht **Produkte -> Meine Produkte** wurde der Wert für "Verbleibende Geräte" um 1 erhöht und der für "Verbleibende Freigaben" um 1 vermindert.

| rodukte            | ^ | Status           | Produktname                                                         | Produktschlüssel  | Hauptlizenz-                     | Lizenz-Seriennummer                    | Verbleibende         | Verbleibende       | Verbleibende        |
|--------------------|---|------------------|---------------------------------------------------------------------|-------------------|----------------------------------|----------------------------------------|----------------------|--------------------|---------------------|
| zenzanfragen       | > | (Tiltas burgana) |                                                                     |                   | (Trans Officers schedulars)      |                                        | (Trans Pilence bies) | (True Classes day) | (Turn Plinsing also |
|                    |   | Filter by state  |                                                                     |                   |                                  |                                        |                      |                    |                     |
| eine Aktivierungen |   | NEU              | Microsoft NTFS<br>for Mac by<br>Paragon Software                    | PCJ-411091-PEU-PL | NV R66XBUAR IMTU                 | 3VO8AR-LQK4IW-2KYL1U-<br>GZKYTZ-S2VWJR | 1                    | 3                  | 1                   |
| Gutschein einlösen |   | NEU              | Microsoft NTFS<br>for Mac by<br>Paragon Software                    | PCJ-411091-PEU-PL | X4VQ6 PM/FA-976R9V-<br>IQT P9483 | QN6QZN-52FLON-W3M43H-<br>AA02WW-6P9483 | 1                    | 3                  | 1                   |
|                    |   | NEU              | Paragon Hard<br>Disk Manager 17<br>Service Pack (3<br>User License) | PCJ-5795-PEU      | C00000535V6                      | Z21JZW-2N65FQ-3F2TRB-<br>B0FE55-1QACCU | 1                    | 3                  | 1                   |
|                    |   | NEU              | Paragon Hard<br>Disk Manager 17<br>Service Pack (3<br>User License) | PCJ-5795-PEU-VL2  | C00022005V6 @MGV-<br>IWXN W162   | 4Q4AC8-6SAU0Q-<br>LVCCW8-8JNYK1-O6AC79 | 1                    | 3                  | 2                   |
|                    |   | NEU              | Microsoft NTFS<br>for Mac by<br>Paragon Software                    | PCJ-411091-PEU-PL | N-50 TGP                         | 6IA5WR-XH0CX2-6CWVHW-<br>UX7N2U-XJ44I3 | 0                    | 1                  | 1                   |
|                    |   | Zeige 1-5 von 5  |                                                                     |                   |                                  |                                        |                      |                    | Zeigen 10 V         |

9. Jetzt können Sie am Rechner, auf dem das Produkt installiert ist, eine erneute Aktivierung vornehmen.